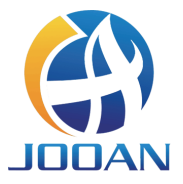

# БЕСПРОВОДНОЙ КОМПЛЕКТ

# руководство пользователя

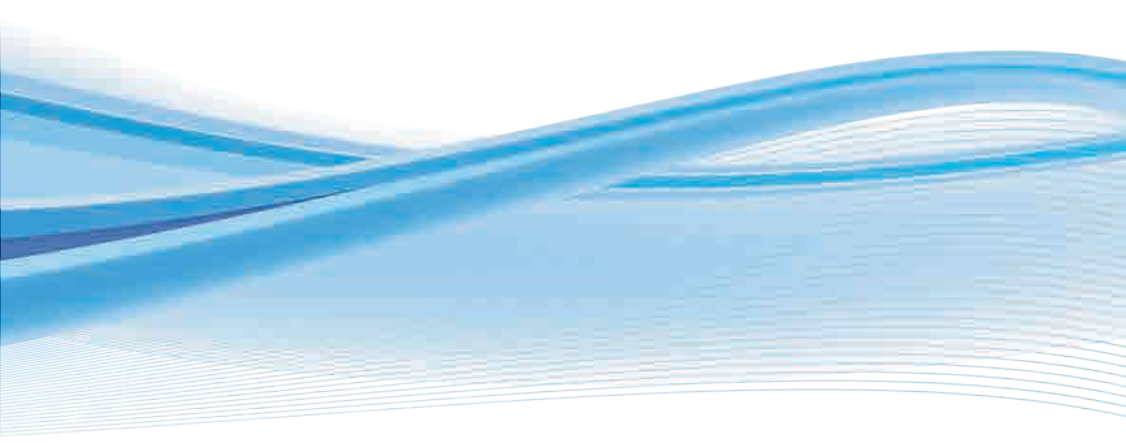

# СОДЕРЖАНИЕ

| Заявление                         | 1  |
|-----------------------------------|----|
| Внимание По Технике Безопасности  | 1  |
| Распаковка Аудита                 | 1  |
| обзор продукции                   | 2  |
| СЕТЕВОЙ ВИДЕОРЕГИСТРАТОР          | 2  |
| МПК                               | 3  |
| инструкция по установке           | 3  |
| Установка жесткого диска          | 3  |
| Установка комплекта               | 5  |
| Работа системы NVR                | 6  |
| Отформатируйте жесткий диск       | 6  |
| видеозапись                       | 7  |
| воспроизведение видео             | 8  |
| Резервное Копирование Видео       | 9  |
| обнаружение движения              | 10 |
| Настройка Электронной Почты       | 11 |
| Функция меню (другая функция)     | 12 |
| Расширьте диапазон действия Wi-Fi | 13 |
| Правильно расположите антенну     | 13 |
| Установка Ретранслятора           | 13 |

| Используйте Удлинитель Антенны     | 15 |
|------------------------------------|----|
| УПРАВЛЯЙТЕ СИСТЕМОЙ NVR ОТ КЛИЕНТА |    |
| НА ПК                              | 15 |
| Авторизоваться                     | 16 |
| добавить устройство                | 16 |
| нижнее меню                        | 18 |
| РАБОТЫ СИСТЕМЫ NVR НА МОБИЛЬНЫХ    |    |
| УСТРОЙСТВАХ                        | 18 |
| Скачать                            | 18 |
| добавить устройство                | 19 |
| Предупреждение                     | 20 |
| ВОПРОСЫ И ОТВЕТЫ                   | 21 |

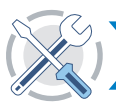

### Заявление

Спасибо Вам за покупку нашего продукта! Это руководство пользователя познакомит вас с использованием и функциями продукта. Более подробную информацию можно найти на нашем сайте и в справочном центре. Функции, параметры, операции и т. д. представленные в данном руководстве материалы предназначены только для справки, и Jooan может обновить их содержание. Для получения всей конкретной информации, пожалуйста, обратитесь к фактическому продукту.

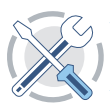

### **2** Внимание По Технике Безопасности

- 1 Пожалуйста, не ставьте на изделие контейнер с жидкостью.
- Окалуйста, используйте продукт в проветриваемой среде и не блокируйте вентиляционные отверстия.
- 3 Пожалуйста, используйте прилагаемый блок питания вместе с изделием, чтобы предотвратить его повреждение.
- Пожалуйста, используйте продукт при его стандартной рабочей температуре и влажности. (рекомендуется в данном руководстве или на веб-сайте дистрибьютора).
- Б Пыль на печатной плате может привести к короткому замыканию. Рекомендуется своевременно очищать пыль на печатной плате, чтобы продукт работал должным образом.
- 6 Пожалуйста, соблюдайте правила и политику в вашей стране и регионе во время установки данного продукта.

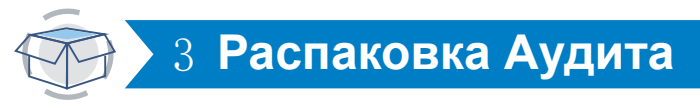

После получения продукта, пожалуйста, проверьте все продукты и аксессуары в соответствии со следующей информацией упаковочного листа. Если что-то пропущено или повреждено, пожалуйста, свяжитесь с нами.

|     | Товарная накладная                                                |            |  |  |  |  |
|-----|-------------------------------------------------------------------|------------|--|--|--|--|
| 3/П | Предмет                                                           | Количество |  |  |  |  |
| 1   | БЕСПРОВОДНОЙ ВИДЕОРЕГИСТРАТОР                                     | 1          |  |  |  |  |
| 2   | Источник питания постоянного тока 12В2А (для видеорегистратора)   | 1          |  |  |  |  |
| 3   | Wi-Fi IP-камера                                                   | 4/8        |  |  |  |  |
| 4   | Источник питания DC 12V1A (для IPC)                               | 4/8        |  |  |  |  |
| 5   | Винтовой мешок (для IPC)                                          | 4/8        |  |  |  |  |
| 6   | Антенна (для IPC)                                                 | 4/8        |  |  |  |  |
| 7   | Руководство пользователя (содержит 4 винта<br>для жесткого диска) | 1          |  |  |  |  |
| 8   | Удлинитель антенны                                                | 1          |  |  |  |  |
| 9   | кабель HDMI                                                       | 1          |  |  |  |  |
| 10  | кабель Ethernet                                                   | 1          |  |  |  |  |
| 11  | Мышь                                                              | 1          |  |  |  |  |
| 12  | Предупреждающий Пост                                              | 1          |  |  |  |  |

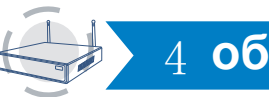

# 4 обзор продукции

Этот продукт может потребовать прокладки кабелей, мы предлагаем протестировать все продукты и детали перед установкой и прокладкой кабелей.

# > СЕТЕВОЙ ВИДЕОРЕГИСТРАТОР

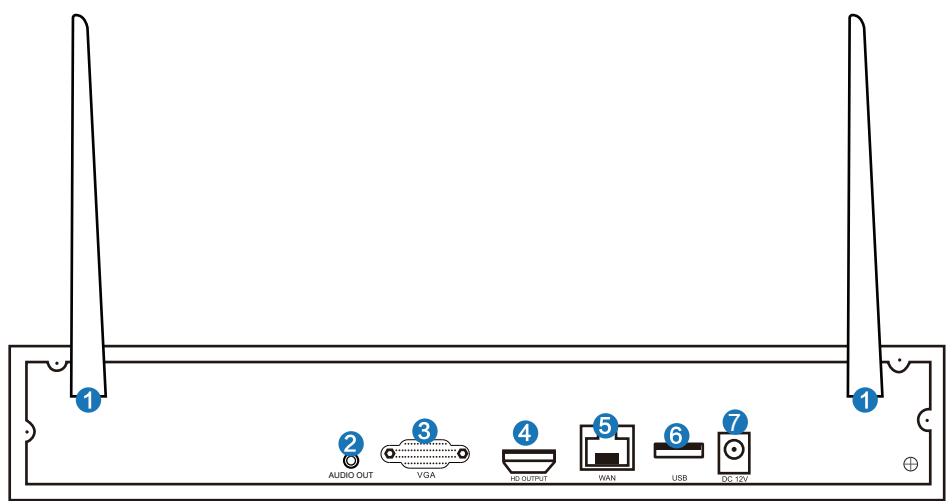

1 Порты WiFi антенна: двойной антенны WiFi диапазон.

Аудиовыход: 3,5 мм аудиоинтерфейс для внешних динамиков.

**З Порт VGA**: для просмотра на мониторе VGA.

# > МПК

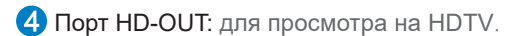

**5** WAN-порт: подключите видеорегистратор к интернету.

6 USB-порт: для мыши и резервного копирования.

**7** Потребляемая мощность: 12V 2A NVR power interface.

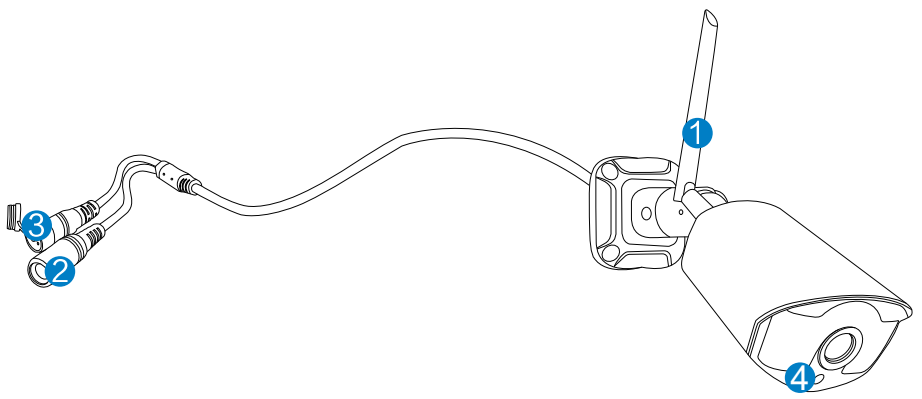

- 1 Wi-Fi антенна: Wi-Fi соединение с NVR;
- 2 Порт постоянного тока: входная мощность 12V 1А;
- З Кнопка сброса: Нажмите кнопку сброса в течение 10 секунд, чтобы восстановить заводские настройки и войти в режим соответствия кода.
- Фоточувствительный: используется для измерения света и контроля включения инфракрасного света.

# 5 инструкция по установке

### Установка жесткого диска

#### Примечание:

1.Для использования функций записи и воспроизведения видео необходимо установить жесткий диск.

2.Система камеры не поставляется с жестким диском. Рекомендуем выбрать для мониторинга выделенный жесткий диск в формате SATA III 3.5", 1-2TБ.

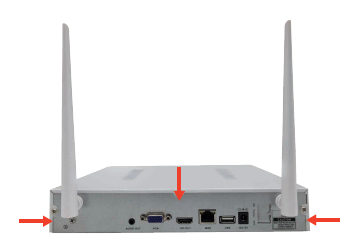

Шаг 1: ослабьте винты, которые фиксируют крышку коробки.

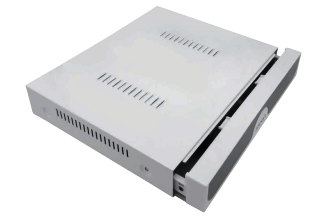

Шаг 2: выдвиньте крышку до конца и снимите ее.

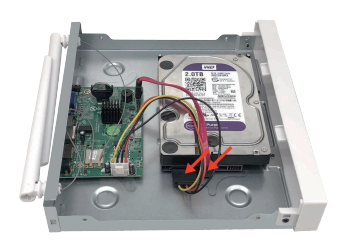

Шаг 3: подключите кабели питания и передачи данных SATA NVR к соответствующим портам жесткого диска.(НЕТ ЖЕСТКОГО ДИСКА).

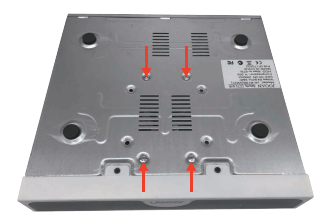

Шаг 4: Держите жесткий диск и видеорегистратор вместе, осторожно переверните их, затем совместите отверстия для винтов на жестком диске с отверстиями для винтов на корпусе видеорегистратора и. наденьте винт.

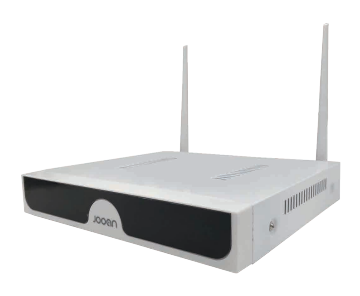

Шаг 5: установите крышку на место и установите винты.

### Установка комплекта

Эта система автономна со встроенной операционной системой Linux в NVR. Точно так же, как настольный ПК, нужно подключить экран к видеорегистратору, чтобы войти в ОС. Для него должен работать любой телевизор, монитор с VGA или HD-выходом.

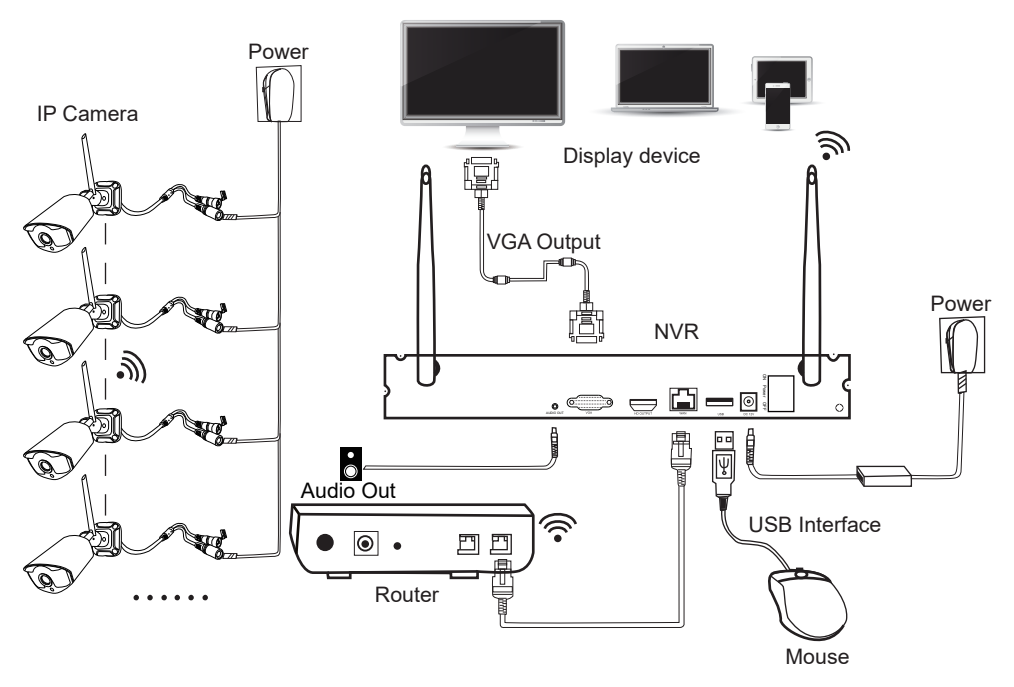

#### Добавьте камеры в видеорегистратор

Шаг 1: Установите антенны для камер.

Шаг 2: подключите экран к видеорегистратору через его порт HD-OUT или VGA-порт. (По умолчанию поддерживается размер экрана 19-42".).

Шаг 3: подключите видеорегистратор к источнику питания.

(используйте больший адаптер питания 12V 2А.)

Шаг 4: Подключите камеры к источнику питания.(используйте меньшие адаптеры питания 12V 1А.)

Шаг 5: в течение нескольких секунд вы можете видеть изображения камеры на экране.

Шаг 6: подключите мышь к USB-порту на задней панели видеорегистратора. Так что вы можете управлять системой.

#### Идентификатор по умолчанию: admin

Пароль: нет (означает оставить пароль пустым, просто нажмите кнопку Войти.)

Советы: чтобы защитить вашу частную жизнь, пожалуйста, установите свой пароль как можно скорее. Щелкните правой кнопкой мыши -> перейдите в раздел настройка системы -> системный администратор -> управление пользователями, чтобы установить пароль.

#### **«Что мне делать, если я не могу подключиться к камере?**

Пожалуйста, выполните следующие действия, чтобы добавить их в видеорегистратор:

Шаг 1: Нажмите и удерживайте фоточувствительную кнопку, чтобы увидеть, включен ли инфракрасный свет камеры.

Шаг 2: щелкните правой кнопкой мыши -> управление видео - > удалите неработающую камеру.

Шаг 3: Поставьте камеру рядом с видеорегистратором и включите ее.

Шаг 4: Нажмите кнопку сброса камеры на 5-10 секунд или дольше, чтобы восстановить ее заводские настройки.

Шаг 5: Используйте функцию "беспроводное добавление", чтобы добавить его в видеорегистратор, терпеливо подождите некоторое время, система автоматически выполнит поиск камеры и совпадет с кодом.

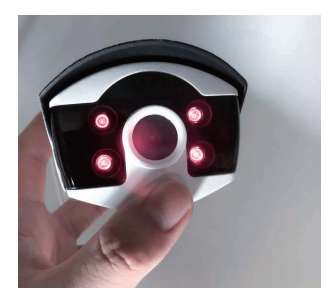

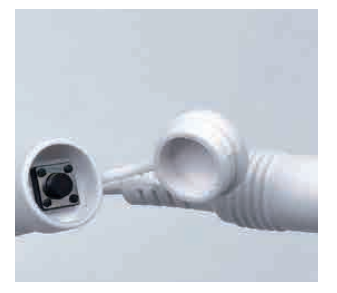

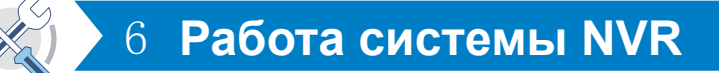

### > Отформатируйте жесткий диск

### Шаги:

после установки жесткого диска загрузите NVR->щелкните правой кнопкой мыши->настройка системы->общая настройка - >Настройка жесткого диска - >форматирование жесткого диска.

#### Примечание:

рекомендуется выбрать мониторинг выделенного жесткого диска в SATA III 3.5", 1-2ТВ .Жесткий диск устанавливается на устройство в первый раз, и его необходимо отформатировать.

|                  | Общие                                   | записи                               | сети                                 | se'     | tup канала систе | ема Админ |
|------------------|-----------------------------------------|--------------------------------------|--------------------------------------|---------|------------------|-----------|
| Общие            |                                         |                                      |                                      |         |                  |           |
|                  | ID Мод                                  | ель HDD                              | Вместимость                          | Использ | статус           | Формат    |
| Время            | 1 WDG WD                                | 20PURX-78P                           | 1863.0 GB                            | 2.0 GB  | Отформатирован   |           |
| Эшибка установки | Вы де                                   | Все записи бу<br>йствительно у<br>Да | удут удалены<br>котите продол<br>Нет | окить?  |                  |           |
|                  | Общий объем<br>Использовано<br>Своболно | 1863.0 GB<br>2.0 GB<br>1861.0 GB     | 0.1%                                 | Форма   | 17               |           |

### > видеозапись

#### Шаги:

щелкните правой кнопкой мыши->настройка системы - >настройка записи - >план записи.

#### Записи:

- ТФункция записи может быть использована только после установки жесткого диска.
- 2 Время записи зависит от емкости жесткого диска.Когда жесткий диск заполнен, новое видео автоматически перезаписывает старое. Например, если жесткий диск заполнен через 7 дней, то видео 8-го дня будет охватывать 1-й день.
- Пользователи могут настроить любой период времени, который они хотят, когда NVR обнаруживает жесткий диск, настройка по умолчанию будет 24 часа 7 дней записи.

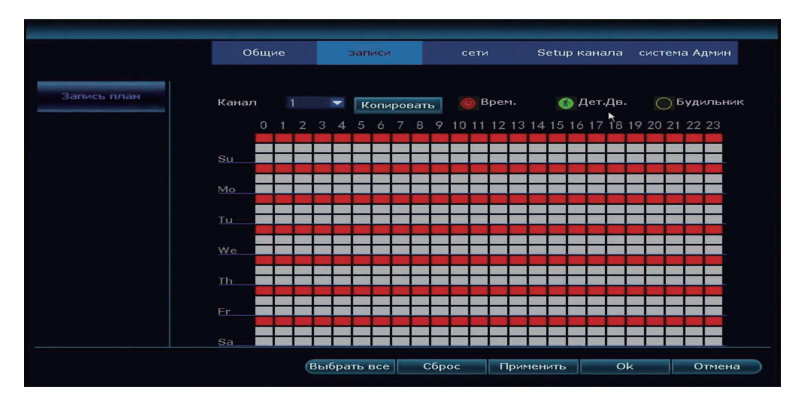

- Запись времени: Нажмите кнопку " Time "и поместите значок мыши в верхний левый угол (например, "T", как показано на рисунке), нажмите и перетащите мышь вправо, чтобы выбрать время. Выделенная область станет красной.
- Запись движения: Нажмите кнопку " движение "и поместите значок мыши в верхний левый угол (например, "Т", как показано на рисунке), нажмите и перетащите мышь вправо, чтобы выбрать время. Выделенная область станет зеленой.
- Запись сигнала тревоги: Нажмите кнопку " будильник "и поместите значок мыши в верхний левый угол (например," Т", как показано на рисунке), нажмите и перетащите мышь вправо, чтобы выбрать время. Список станет желтым.

### > воспроизведение видео

#### Шаги:

щелкните правой кнопкой мыши->воспроизведение видео - >выберите дату, канал, режим записи - >нажмите кнопку "Поиск".

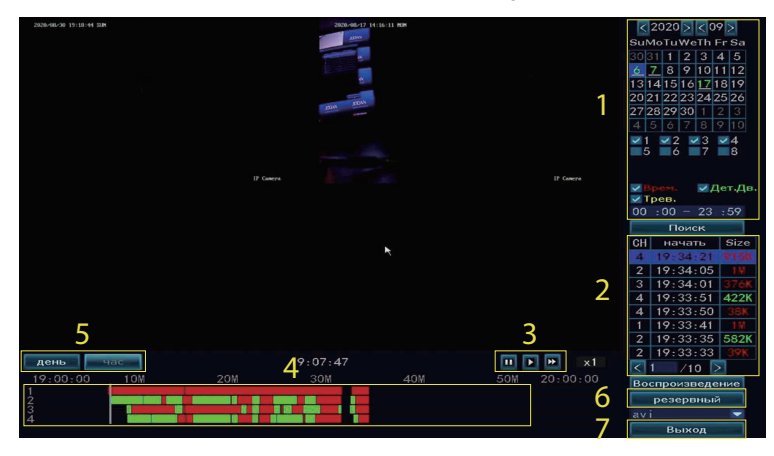

- Область условий поиска видео: вы можете выбрать дату, время, канал и тип события для запроса видео и нажать кнопку "поиск" для запроса.
- Область результатов поиска видео: отображение результатов поиска видео в соответствии с заданными условиями поиска. Различные цвета представляют различные типы событий.
- З Клавиши управления воспроизведением видео: воспроизведение, пауза, быстрая перемотка вперед.
- Область индикатора выполнения времени: область индикатора выполнения времени показывает текущее время воспроизведения видео, тип события, и вы можете перетащить индикатор выполнения для выполнения операций быстрой перемотки вперед и назад.
- Б Переключатель режима индикатора выполнения: переключите режим отображения индикатора выполнения, выберите единицу измерения дня или часа.
- 6 Резервное копирование: после выбора файла нажмите кнопку "резервное копирование", появится напоминание" пожалуйста, вставьте USB", вытащите мышь и вставьте U-диск в течение одной минуты.
- Выход: щелкните правой кнопкой мыши или нажмите кнопку "Выход", чтобы выйти из воспроизведения видео.

### > Резервное Копирование Видео

#### Шаги:

щелкните правой кнопкой мыши->резервное копирование видео - > выберите резервный канал - >выберите режим записи->настройка времени поиска->выберите файл записи в списке - >резервное копирование видео, вставьте U-диск в течение напоминания 1 минуты, затем система сделает резервную копию файла записи на U-диск.

#### Примечание:

пожалуйста, отформатируйте диск в FAT32 перед резервным копированием.

|       |          |         | Резер    | овн.копир. |            |      |       |
|-------|----------|---------|----------|------------|------------|------|-------|
| Кана  | л 🔽 В    | ce      |          |            |            |      |       |
| ✓ 1   | ✓2 ✓3    | ✓4 ✓5   | ✓6 ✓7 ✓8 |            |            |      |       |
|       |          |         |          |            | ×          |      |       |
| Режи  | м записи | 🔽 Врем  | . 🗾 Дет  | г.дв. 🗾 Тр | ев.        |      |       |
| Врем  | я поиска | 2020/   | 09/17 🔳  | 00 :00 - 2 | 3 :59      | Пои  | ICK   |
| USB : |          |         |          |            | -          | Форг | мат   |
| ID    | Канал    | Режим   | начать   | конец      | Продолжит. | Size | брать |
| 1     | 2        | Дет.Дв. | 01:34:59 | 01:35:43   | 00:00:44   | 3M   |       |
| 2     | 4        | Дет.Дв. | 01:34:58 | 01:35:43   | 00:00:45   | ЗМ   |       |
| 3     | 2        | Врем.   | 01:34:58 | 01:34:59   | 00:00:01   | 96K  |       |
| 4     | 4        | Врем.   | 01:34:57 | 01:34:58   | 00:00:01   | 60K  |       |
| 5     | 3        | Дет.Дв. | 01:34:57 | 01:35:43   | 00:00:46   | 4₩   |       |
| 6     | 1        | Врем.   | 01:34:56 | 01:35:43   | 00:00:47   | 4₩   |       |
| 7     | 3        | Врем.   | 01:34:56 | 01:34:57   | 00:00:01   | 79K  |       |
| 8     | 4        | Дет.Дв. | 01:33:29 | 01:34:06   | 00:00:37   | 2₩   |       |
| < 1   | /9       | 2       | ivi 💌    |            | езервный   | Отме | ена   |

### > обнаружение движения

#### Шаги:

щелкните правой кнопкой мыши->настройка системы->настройка канала->обнаружение видео.

- Выберите канал для включения обнаружения движения и установите тип обнаружения канала (Движение, потеря видео, окклюзия видео и т.д.). Когда чувствительность сигнала тревоги слишком высока или слишком низка, чувствительность можно отрегулировать для того чтобы достигнуть самого лучшего влияния.
- При обнаружении движущегося объекта тревожная информация может быть получена с помощью зуммера, почты, приложения и т. д. Детали работы приложения приведены в Главе 11, а детали работы электронной почты - в главе 17.
- 3 Ор возможность копирования одних и тех же настроек на разные каналы.
- Время постановки на охрану обнаружения движения, по умолчанию 24 часа.
- UST настройте область обнаружения движения (по умолчанию все выбрано). Выбранная область начинает распознавать движение, а невыбранная область выключается.

|                                                                                                    |                |               |             | Se      | tup канала | система Админ |
|----------------------------------------------------------------------------------------------------|----------------|---------------|-------------|---------|------------|---------------|
|                                                                                                    |                |               |             |         |            |               |
| колировать                                                                                                    |                |               |             |         |            |               |
| The second second second second second second second second second second second second second second second se | Канал          |               |             | •       | 🗾 вкл      |               |
| OSD канал                                                                                                    | Детекция движ. | Дет.Дв.       |             | •       | PIR        |               |
|                                                                                                    | Чувств-ть      |               |             |         | HumanD     |               |
| етекц Движен.                                                                                                   | Задержка       |               |             |         | Рисоват    | ь регион      |
| бновление ІРС                                                                                                   |                |               |             |         |            |               |
|                                                                                                    |                | Зуммер        |             |         |            |               |
| Битрейт                                                                                                    |                | Уведомление г | ю электронн | ой почт | re         |               |
|                                                                                                    |                | АРР сигнализа | ция         |         |            |               |
|                                                                                                    |                | Полноэкранны  | -,<br>Ю     |         | *          |               |
|                                                                                                    |                |               |             |         |            |               |
|                                                                                                    | Копировать     | Вооружен      | ие время    | - 30H   | а детекции |               |
|                                                                                                    |                |               |             |         |            |               |
|                                                                                                    |                |               |             |         |            |               |

### > Настройка Электронной Почты

#### Шаги:

щелкните правой кнопкой мыши->настройка системы - >настройка сети->электронная почта.

#### Примечание:

перед добавлением электронной почты в NVR необходимо включить SMTP/IMAP в настройках электронной почты.

#### Эти шаги заключаются в следующем:

Шаг 1: Войдите в почтовый ящик на официальном сайте электронной почты.

Шаг 2: Введите настройки и включите службу SMTP/IMAP, а также установите код авторизации (доступен в некоторых настройках электронной почты, но не во всех).

Шаг 3: Добавьте адрес электронной почты и пароль к NVR, вы должны ввести код авторизации в качестве пароля, если код недоступен.

|                                                   |                                                           |               | сети     |           | система Админ                            |
|---------------------------------------------------|-----------------------------------------------------------|---------------|----------|-----------|------------------------------------------|
| сети<br>DDNS<br>E-Vail<br>Wireless Setup<br>PPP0E | Функция E-Mail<br>Поставщик SMTP<br>Отправитель<br>Пароль | ¥пюл<br>gmail |          |           | Больше парачетров<br>тест<br>Тотображать |
|                                                   |                                                           | 6             | Сброс Пр | именить О | к Отмена                                 |

# > Функция меню (другая функция)

Щелкните правой кнопкой мыши, чтобы отобразить строку главного меню, как показано ниже, и еще раз щелкните правой кнопкой мыши, чтобы вернуться или выйти из текущего меню.

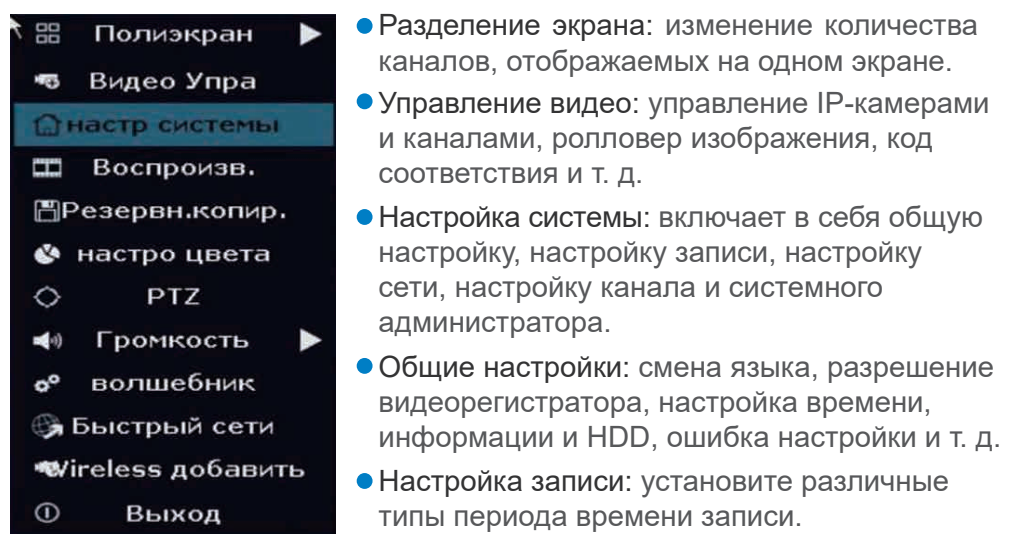

- Настройка сети: DHCP, IP-адрес NVR, состояние сети, идентификатор облака, настройка электронной почты, беспроводная настройка и т. д.
- Настройка канала: изменение режима кодирования, разрешения камеры, обнаружения движения и т. д.
- Системный администратор: версия системы, Установка пароля, редактирование пользователей, простое восстановление и т. д.
- Воспроизведение видео: воспроизведение записанных видео.
- Резервное копирование видео: резервное копирование записанных видео.
- Регулировка цвета: отрегулируйте яркость, контрастность, резкость и т. д. Изображения в каждом канале.
- PTZ Control: введите PTZ control для управления камерой. (требуется камера для поддержки этой функции.)
- Громкость: отрегулируйте громкость аудиокамер.(работает только для аудиокамер.)
- Быстрая сеть: настройка сети.
- Беспроводное добавление: добавление устройств с помощью соответствующего кода.
- Выход из системы: выход из системы, перезагрузка, закрытие вывода на экран и выключение системы.

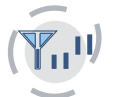

# 7 Расширьте диапазон действия Wi-Fi

Из-за характера Wi-Fi сигнал Wi-Fi будет слабее при прохождении через стену, лестницу и другие препятствия. Мы можем использовать некоторые методы, которые будут применяться для обхода препятствий и расширения диапазона Wi-Fi.

### > Правильно расположите антенну

Диапазон Wi-Fi подобен яблоку, и антенна NVR находится в центре его. Сигнал Wi-Fi очень силен во всем диапазоне Wi-Fi. Антенна видеорегистратора должна быть поставлена прямо вверх, если нет, то сигнал Wi-Fi будет слабым. В соответствии с характером передачи сигнала антенны, антенна камер должна перекрывать или параллельна диапазону NVR WIFI, как показано на рисунках ниже.

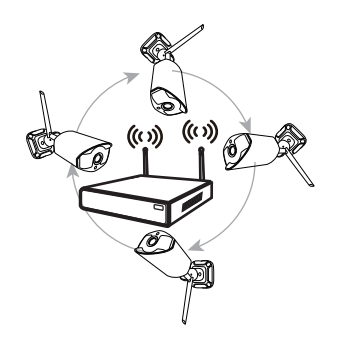

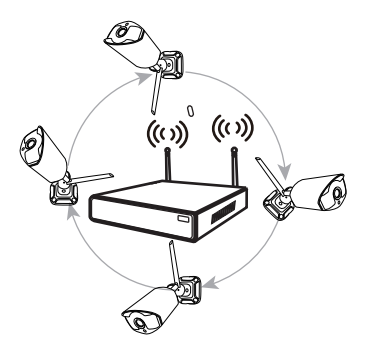

correct method

fault method

#### Примечание:

Пожалуйста, поместите видеорегистратор подальше от устройств, которые легко мешают подключению, таких как микроволновая печь, телевизор и т. д. Убедитесь, что препятствий между. видеорегистратором и камерами как можно меньше.

### Установка Ретранслятора

Как показано на фото выше, когда IPCAM1 ставится где-видеорегистратор беспроводной доступ в интернет диапазон, и есть IPCAM2 между ними с сильным сигналом Wi-Fi, пользователи могут поместите IPCAM1 рядом с NVR и включите его, настройка IPCAM1 повторяется IPCAM2,а затем установите IPCAM1 в предполагаемое место.

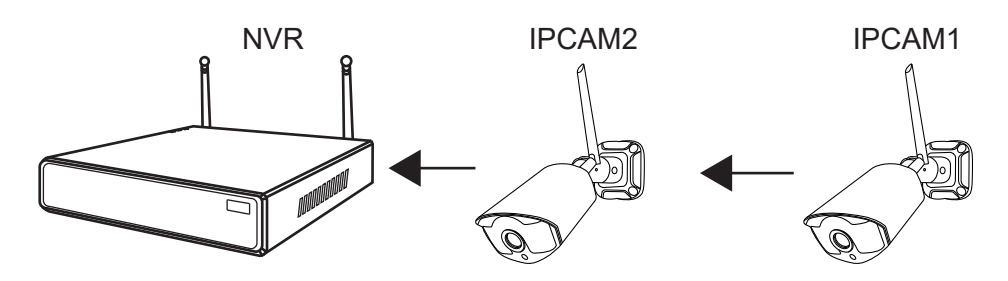

#### Примечание:

Ретранслятор не может усилить сигнал Wi-Fi, но может расширить расстояние Wi-Fi с помощью IP-камеры. Установите каскадное соединение в разумном решении, увеличьте расстояние передачи сигнала Wi-Fi.

Setp1: щелкните правой кнопкой мыши->настройка видео-> ретранслятор.

| Протокол                                                                                                    | дефо                                                  | лт 👻                                                                                 |                                                                               |                                                                                          |                                                                                     |
|----------------------------------------------------------------------------------------------------|-------------------------------------------------------|--------------------------------------------------------------------------------------|-------------------------------------------------------------------------------|------------------------------------------------------------------------------------------|-------------------------------------------------------------------------------------|
| ID                                                                                                    | Имя устр.                                             | IP-адрес                                                                             | Порт                                                                          | Протокол                                                                                 |                                                                                     |
|                                                                                                    |                                                       |                                                                                      |                                                                               |                                                                                          | поиск                                                                               |
|                                                                                                    |                                                       |                                                                                      |                                                                               |                                                                                          | матч код                                                                            |
|                                                                                                    |                                                       |                                                                                      |                                                                               |                                                                                          | Добав один                                                                          |
|                                                                                                    |                                                       |                                                                                      |                                                                               |                                                                                          | Изменить ІР-                                                                        |
|                                                                                                    |                                                       |                                                                                      |                                                                               |                                                                                          | передовой                                                                           |
|                                                                                                    |                                                       |                                                                                      |                                                                               |                                                                                          |                                                                                     |
|                                                                                                    |                                                       |                                                                                      |                                                                               |                                                                                          |                                                                                     |
| < 0 /                                                                                                    | 0 🔊                                                   |                                                                                      |                                                                               |                                                                                          |                                                                                     |
| < 0 /<br>Канал                                                                                                    | 0 <b>∑</b><br>Имя устр.                               | IP-agpec                                                                             | Cra                                                                           | атус                                                                                     | VIEDUTE                                                                             |
| < 0 /<br>Канал<br>1<br>2                                                                                                    | 0 <b>)</b><br>Имя устр.<br>ІРСАМ<br>ІРСАМ             | IР-адрес<br>172. 20. 14. 53<br>172. 20. 14. 35                                       | ста<br>Подключи<br>Подключи                                                   | atyc<br>Mte ycnexa<br>4te ycnexa                                                         | Удалить                                                                             |
| < 0 /<br>Канал<br>1<br>2<br>3                                                                                                    | 0<br>Имя устр.<br>IPGAM<br>IPGAM<br>IPGAM             | IР-адрес<br>172. 20. 14. 53<br>172. 20. 14. 35<br>172. 20. 14. 24                    | ста<br>Подключ<br>Подключ<br>Подключ                                          | атус<br>ите успеха<br>ите успеха<br>ите успеха                                           | Удалить<br>Удалить все                                                              |
| < 0 /<br>Канал<br>1<br>2<br>3<br>4                                                                                                    | 0 ►<br>IPCAM<br>IPCAM<br>IPCAM<br>IPCAM               | IР-адрес<br>172. 20. 14. 53<br>172. 20. 14. 35<br>172. 20. 14. 24<br>172. 20. 14. 58 | ста<br>Подключи<br>Подключи<br>Подключи<br>Подключи                           | атус<br>Ите успеха<br>Ите успеха<br>Ите успеха                                           | Удалить<br>Удалить все<br>Редактиров                                                |
| < 0 /<br>Канал<br>2<br>3<br>4<br>5                                                                                                    | 0 ►<br>IPCAM<br>IPCAM<br>IPCAM<br>IPCAM               | IP-адрес<br>172. 20. 14. 53<br>172. 20. 14. 35<br>172. 20. 14. 24<br>172. 20. 14. 58 | ста<br>Подключи<br>Подключи<br>Подключи<br>Нет видее                          | атус<br>ите успеха<br>ите успеха<br>ите успеха<br>ите успеха<br>о источник               | Удалить<br>Удалить все<br>Редактиров<br>Setup канал.                                |
| <ul> <li>&lt; 0</li> <li>Канал</li> <li>1</li> <li>2</li> <li>3</li> <li>4</li> <li>5</li> <li>6</li> </ul>                                                                                                    | 0 ►<br>IPGAM<br>IPGAM<br>IPGAM<br>IPGAM               | IP-адрес<br>172. 20. 14. 53<br>172. 20. 14. 35<br>172. 20. 14. 35<br>172. 20. 14. 58 | ста<br>Подключи<br>Подключи<br>Подключи<br>Нет виде<br>Нет виде               | атус<br>мте успеха<br>ите успеха<br>ите успеха<br>ите успеха<br>о источник<br>о источник | Удалить<br>Удалить все<br>Редактиров<br>Setup канал.<br>Wireless Setu               |
| <0 // Канал // Канал | 0 ►<br>UMMS VCTP.<br>IPCAM<br>IPCAM<br>IPCAM<br>IPCAM | IP-адрес<br>172. 20. 14. 53<br>172. 20. 14. 35<br>172. 20. 14. 24<br>172. 20. 14. 58 | ста<br>Подключи<br>Подключи<br>Подключи<br>Подключи<br>Нет видее<br>Нет видее | атус<br>ите успеха<br>ите успеха<br>ите успеха<br>ите успеха<br>о источник<br>о источник | Удалить<br>Удалить все<br>Редактиров<br>Setup канал<br>Wireless Setu<br>Ретранслято |

Шаг 2: Нажмите кнопку+, чтобы выбрать канал с более сильным значением сигнала для подключения к NVR, и более слабое значение сигнала для подключения к каналу с более сильным значением сигнала. Как показано на рисунке, значения сигналов СН1 и CH2 являются сильными. Мы можем соединить CH3 и CH4 за CH1 и CH2.

| Repeater       |               |        |
|----------------|---------------|--------|
| NVII: CHI      | Connect Infor | mation |
| CH2 III        | Channel       | Signal |
| 6H3 🗱          | OHI           | 84     |
| CH4            | CH2           | 75     |
|                | CH3           | 68     |
|                | CH4           | 67     |
|                |               |        |
|                |               |        |
|                |               |        |
|                |               |        |
|                |               |        |
|                |               |        |
|                |               |        |
|                |               |        |
| Detroch Apply  | Ok I          | Cancel |
| Refresit Apply |               | Ganger |

Шаг 3: Нажмите кнопку "Применить", чтобы завершить каскадное соединение. Нажмите кнопку "Обновить", чтобы проверить, успешно ли он установлен. Чтобы отменить выбор, нажмите на выбранный канал, затем нажмите "Применить "и"ОК".

### > Используйте Удлинитель Антенны

Способ установки удлинителя антенны

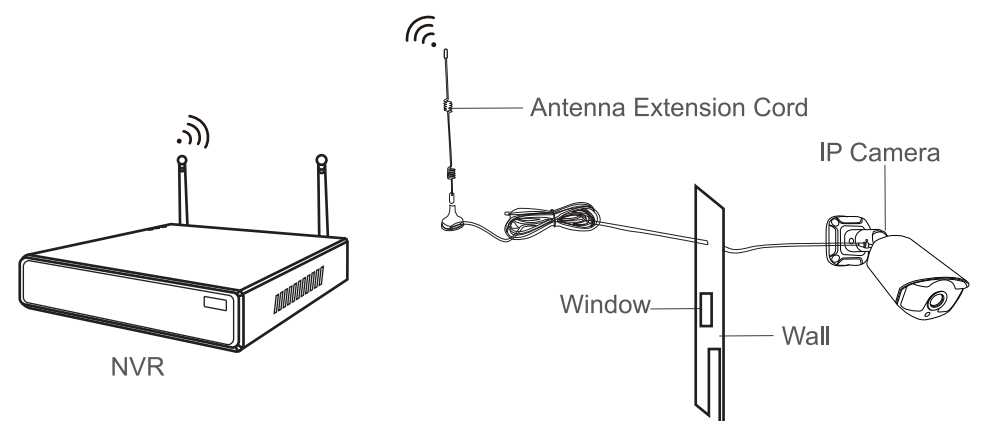

#### Примечание:

когда беспроводной сигнал слабее, пользователи могут снять оригинальную антенну и установить удлинитель антенны. Просверлите отверстие в стене, чтобы удлинитель прошел через него, и просто поместите его туда, где сильный беспроводной сигнал.

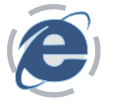

### УПРАВЛЯЙТЕ СИСТЕМОЙ NVR ОТ КЛИЕНТА НА ПК

Пожалуйста, загрузите клиент EseeCloud через http://k.jooan.cc

#### Примечание:

эта функция должна быть подключена к сети, пожалуйста, заранее подтвердите состояние сети NVR.

### > Авторизоваться

Вход В Систему Локальный: Войдите в клиент EseeCloud с именем пользователя по умолчанию (admin) и паролем (пустым, а именно ничего не вводите), если вы не установили никакого пароля.

Облако Входа В Систему: Вы также можете зарегистрировать учетную запись по номеру телефона или адресу электронной почты.

| EseeCloud Camera Monitoring        | System    |
|------------------------------------|-----------|
|                                    | l,        |
| Login Local                        |           |
| (2) admin                          |           |
| Please enter password              |           |
| 🛄 Remember password 🛛 🗌 Auto login |           |
| Login                              |           |
| Forget Password?                   |           |
| Switch to Login Cloud              | 124 a a B |
| ' 물 전 1' 가 내는 1' 동 교               |           |

# > добавить устройство

### Добавить устройство по локальной сети

Нажмите Кнопку "Управление Устройствами". После входа в интерфейс он автоматически выполнит поиск устройств и найдет свое собственное устройство, после чего нажмет кнопку "Добавить".

|          |                   |            |             |        | Line    | co sanagamini |        |               |                     |        |
|----------|-------------------|------------|-------------|--------|---------|---------------|--------|---------------|---------------------|--------|
| C Device | Add Device        |            |             |        |         |               |        |               |                     |        |
| A Group  | DAN Add: (Frite P |            |             |        |         |               |        | 3.Refuesh Add | Dense Denseration   | Add    |
|          |                   | (D)        | 16 E        | Shirne | Oecce 7 | Divise Nerral | say ha | Personal      | El - 20 Defaut Anna | Set    |
|          |                   | 2892299950 | 192.963.770 |        | 105     |               | -      |               |                     | Oner   |
|          |                   |            |             |        |         |               |        |               |                     | Delote |

### Добавление устройства по IP-адресу

Переключитесь на опцию IP-адреса. Введите IP-адрес вашего устройства(Пожалуйста, выберите соответствующий тип устройства и количество каналов.)

| P/DDNS         | O Cloud ID    |                                            |              |
|----------------|---------------|--------------------------------------------|--------------|
| *IP/DDN5       | 192.168.3.113 | Port                                       | 10000        |
| User Name:     | meteologi     | Password                                   |              |
| Area           | Defailt Alea  | Device Name:                               | My_Device1   |
| Туре           | NVB           | <ul> <li>Number Of<br/>Channels</li> </ul> | :4           |
| Channel Serial | 1             | ✓ Channel Name.                            | My_Device1:1 |
| Panorama       | Close         | ×                                          |              |

### Добавление устройства по облачному идентификатору

Переключитесь на опцию Cloud ID. Введите облачный идентификатор вашего устройства (пароль пуст, а именно ничего не вводите, если вы не установили никакого пароля.), нажмите кнопку "Готово" и добавьте устройство. (Пожалуйста, выберите соответствующий тип устройства и количество каналов.)

| Add Device      |            |                         |          |  |  |  |  |  |  |
|-----------------|------------|-------------------------|----------|--|--|--|--|--|--|
| O IP/DDNS       | Cloud ID   |                         |          |  |  |  |  |  |  |
| *Cloud ID:      | 2692666666 | Port: 10                | 0000     |  |  |  |  |  |  |
| User Name:      | admin      | Password:               |          |  |  |  |  |  |  |
| Area:           | center     | Device Name:            |          |  |  |  |  |  |  |
| Туре:           | NVR        | *Number Of<br>Channels: |          |  |  |  |  |  |  |
| Channel Serial: | 1          | Channel Name:     ct    | <u>1</u> |  |  |  |  |  |  |
| Channel Type:   | Normal     | Panorama: C             | lose 🗸   |  |  |  |  |  |  |
|                 | Finish     | Cancel                  |          |  |  |  |  |  |  |

### > нижнее меню

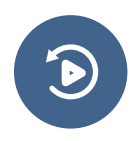

Воспроизведение: воспроизведение и загрузка видео.

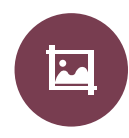

Снимок экрана:

сделайте снимок экрана текущего экрана и сохраните его на своем компьютере.

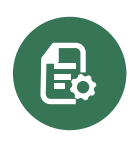

Управление устройствами: добавление и удаление устройства, изменение информации об устройстве.

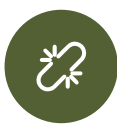

Отключите все: отсоединить прибор.

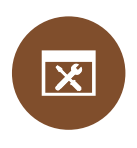

Пользовательский параметр: измените язык, измените путь к файлу сохранения ect.

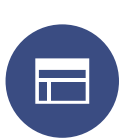

Номер экрана: измените номера каналов, отображаемые на экране.

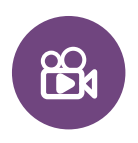

Запись:

9

запишите текущее видео на свой компьютер.

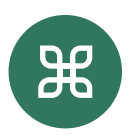

Дополнительные фунции: информация пользователя, смена пароля, версия клиента и так далее.

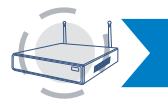

РАБОТЫ СИСТЕМЫ NVR НА МОБИЛЬНЫХ УСТРОЙСТВАХ

### Примечание:

эта функция должна быть подключена к сети, пожалуйста, заранее подтвердите состояние сети NVR.

# > Скачать

Поиск и загрузка EseeCloud из App store / Google Play или сканирование QR-кодов ниже для загрузки.

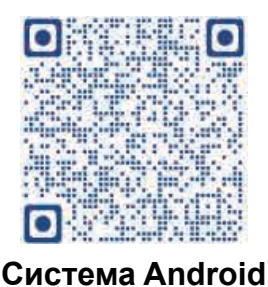

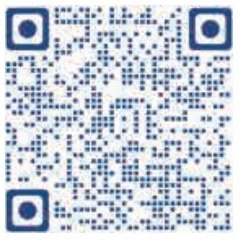

```
система iOS
```

### > добавить устройство

Установите и откройте приложение EseeCloud, а затем выполните следующие действия, чтобы добавить систему NVR.

Шаг 1: зарегистрируйте учетную запись и войдите в EseeCloud, затем значок + в центре или в правом верхнем углу, чтобы добавить устройство.

| Log in                                                  | 0        |  | Q search for devi | Device Group |
|---------------------------------------------------------|----------|--|-------------------|--------------|
| Email/phone number                                      | ~        |  |                   | (F)          |
| password                                                | <b>y</b> |  |                   | Add Device   |
| Forget password?                                        | Register |  |                   |              |
| Confirm                                                 |          |  |                   | Learn Video  |
|                                                         |          |  |                   |              |
|                                                         |          |  |                   |              |
| Other way of log                                        | in       |  |                   |              |
| % G                                                     | 9        |  |                   |              |
| WeChat Geogle                                           | Line     |  | 2                 | O<br>Dens    |
| I could support and and and and and and and and and and |          |  |                   |              |

Шаг 2: Вы можете добавить NVR, сканируя идентификатор облака, или вы можете добавить его другими способами. (Нажмите кнопку "комплект", вручную введите идентификатор облака и пароль для добавления видеорегистратора.)

| 19:07     | \$. #. ~*= = - <b>*</b> *                                                                                                    | 1909 | \$ & 47 th                    | = iii === CIB47 | 11:18       | )                      | 8. 🛆 49 die 19 aug 🚥 83 | 11:19             |                     | 44 da 61 ao <b>63 63</b> |
|-----------|----------------------------------------------------------------------------------------------------|------|-------------------------------|-----------------|-------------|------------------------|-------------------------|-------------------|---------------------|--------------------------|
| <         |                                                                                                    | <    | Other ways to add             |                 | <           | ADD by ID              | Complete                |                   | Device Group        | +                        |
| C to Like |                                                                                                    |      |                               |                 | Cloud ID    | Doud (D                |                         | Q search for      | device (name or ID) |                          |
|           |                                                                                                    |      | Standalone comera             | >               | Device name | Device                 |                         | Device all Online |                     | More                     |
| Alle      | displayed on the monitor .                                                                                                    | 1    | Prost Configuration           |                 | User name   | admin                  |                         | 10-2692095550     |                     |                          |
| W. S. W.  | Alter and and a state of the second state of the second state of t |      |                               |                 | Password    | Input device personerd | ~                       |                   |                     |                          |
|           |                                                                                                    |      | Kit<br>Configure ali patkages | >               |             |                        |                         | 2                 | O                   |                          |
| 10.44     | A REAL PROPERTY OF THE REAL PROPERTY OF THE REAL PR |      | 1.00                          |                 |             |                        |                         | e                 | e—e—o e—e—o         | 8+C                      |
|           |                                                                                                    |      | LAW Scen                      |                 |             |                        |                         | 1 Share           | Q News              | Playback                 |
| Il fait I |                                                                                                    |      | Add by ID/IP                  |                 |             |                        |                         |                   |                     |                          |
| 11        |                                                                                                    |      | Add battery camera            |                 |             |                        |                         |                   |                     |                          |
|           |                                                                                                    |      |                               |                 |             |                        |                         |                   | +                   |                          |
|           | 7 🖾                                                                                                    |      |                               |                 |             |                        |                         |                   | Add Device          |                          |
| Res       | Night Photo album                                                                                                    |      |                               |                 |             |                        |                         |                   |                     |                          |
|           | Other ways to add                                                                                                    |      |                               |                 |             |                        |                         |                   | Learn Video         |                          |
|           |                                                                                                    |      |                               |                 |             |                        |                         |                   |                     |                          |
| 111618    | A CONTRACT OF THE REAL PROPERTY OF                                                                                                    |      |                               |                 |             |                        |                         |                   |                     |                          |
| 111       |                                                                                                    |      |                               |                 |             | P/DDMS add             |                         | 9                 | O                   | <u>R</u>                 |

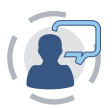

tification

Q C: Date:

# 10 Предупреждение

#### Записи:

Устройство не будет находиться в гарантии, если это вызвано нижеприведенной причиной:

- Отказ изделия из-за несчастного случая, небрежности, стихийного бедствия, неправильной эксплуатации или неправильного использования.
- Не соответствуйте окружающей среде и условиям, таким как неправильная мощность, рабочая температура слишком высокая или слишком низкая, удар молнии.и т.д.
- Всегда поддерживайтесь другим центром, который не принадлежит к реальной фабрике.
- 4 Товар уже продан более 12 месяцев назад.

# гарантийный талон

12-месячная гарантия на вопросы, связанные с качеством "В течение 12 месяцев после даты покупки мы позаботимся обо всех проблемах, связанных с качеством, с заменой или возвратом rull. (Помните, что обязательно используйте свой продукт в соответствии с указаниями.) Гарантийные расходы на доставку могут быть покрыты только в стране покупки. Если товар вывезен за пределы страны покупки, то любые расходы по доставке будут нести покупатель. Кроме того, мы можем предложить возврат 50% от покупной цены товара без необходимости возврата. Если вы возвращаете товар, пожалуйста, отправьте его обратно в течение 20 дней после получения одобрения. Дальнейшая задержка может аннулировать ваше возвращение.»

неповрежденный товар и получите полный 1! возврат денег по любой причине.

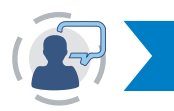

# 11 ВОПРОСЫ И ОТВЕТЫ

- Q1: подключение камеры не удалось или изображение отсутствует. Это может быть камера не соответствует коду успешно, пожалуйста, любезно следуйте странице 5, чтобы добавить их в видеорегистратор.
- Q2: могу ли я добавить дополнительную новую камеру? Камера с той же маркой рекомендуется, когда вы хотите добавить больше камер. Чтобы получить ссылку на покупку камеры и подробное руководство по установке камеры, пожалуйста, свяжитесь с нами по адресу market@qacctv.com-да.
- Q3: система NVR не может обнаружить жесткий диск.

Attn: установите жесткий диск, пока система выключена, иначе она не сможет распознать жесткий диск. Жесткий диск рекомендуется выбрать для мониторинга выделенного жесткого диска в SATA III 3.5", 1-2TB. Вот шаги для устранения неполадки.

Шаг 1: Убедитесь, что видеорегистратор работает хорошо.

Шаг 2: проверьте соединительные провода между видеорегистратором и жестким диском.Проверьте, не болтается ли кабель между видеорегистратором и жестким диском.

Шаг 3: обычно жесткий диск будет генерировать тепло, когда начнет работать, пожалуйста, проверьте, генерирует ли он тепло.

Шаг 4: Если он не генерирует тепло,пожалуйста,измените источник питания для него, мы предлагаем вам использовать источник питания 12V3A.

Шаг 5: Если все вышеперечисленные методы не работают, пожалуйста, подключите жесткий диск к компьютеру, чтобы отформатировать его с помощью FAT32, а затем снова подключите его к системе.

Q4: что мне делать, если я забуду пароль для входа в систему NVR? Для обеспечения конфиденциальности пользователей, пожалуйста, свяжитесь с нами по адресу market@qacctv.com, и техник поможет вам. Q5: нет изображения на мониторе системы видеонаблюдения. Это может быть главным образом вызвано совместимостью разрешений. Разрешение видеорегистратора по умолчанию составляет 1280\*1024, что может быть несовместимо с некоторыми мониторами. Вот некоторые методы решения этой проблемы:

#### Замените дисплей

Шаг 1: Подключите видеорегистратор к другому монитору через выход VGA или выход HDMI, чтобы увидеть, можете ли вы войти в строку меню видеорегистратора.

Шаг 2: Когда вы сможете увидеть меню, пожалуйста, перейдите в раздел настройка системы - >общая настройка - >общая настройка - >разрешение дисплея, чтобы настроить соответствующее разрешение, а затем нажмите кнопку ОК. (Для больших мониторов, Пожалуйста, выберите 1024\*768.)

Шаг 3: снова подключите видеорегистратор к основному экрану, чтобы проверить дисплей.

#### Установка по IP-адресу

Шаг 1: Загрузите клиент EseeCloud на свой компьютер. (Опера находится на странице 16.)

Шаг 2: подключите видеорегистратор и компьютер к одной сети.

Шаг 3: Откройте клиент EseeCloud и выполните поиск IP-адреса NVR через локальную сеть.

Шаг 4: введите IP-адрес NVR в браузере для интерфейса управления. (Пароль пуст, а именно ничего не вводите, если вы не установили никакого пароля.Операция описана в главе 8.)

SШаг 5: Настройка - >обычный - >разрешение VGA - >сохранить.

| Preview                                                                                                    | Playback                                           | Setting      | Ma | anagement                                             |   |
|----------------------------------------------------------------------------------------------------|----------------------------------------------------|--------------|----|-------------------------------------------------------|---|
| Device Infomation<br>Video Setting<br>Ordinary<br>Network Setting<br>E-mail Setting<br>Wifi settings                     | TimeZone<br>Date Form<br>Date<br>Time<br>Key Buzze | nat          |    | +08:00<br>YYYY/MM/DD<br>2020-08-22<br>11:27:36<br>Yes | • |
| Color Setting<br>Encoding Settings                                                                                       | OSD Alph<br>VGA Reso                               | a<br>olution | ſ  | 16                                                    | • |
| Stream Value<br>Channel Detail<br>Channel OSD<br>Video Detection<br>Change Password<br>Log Information<br>Online Upgrade | Sa                                                 | ve           | L  | <u></u>                                               |   |
| Factory Setting                                                                                                    |                                                    |              |    |                                                       |   |

Шаг 6: снова подключите видеорегистратор к основному экрану, чтобы проверить дисплей.

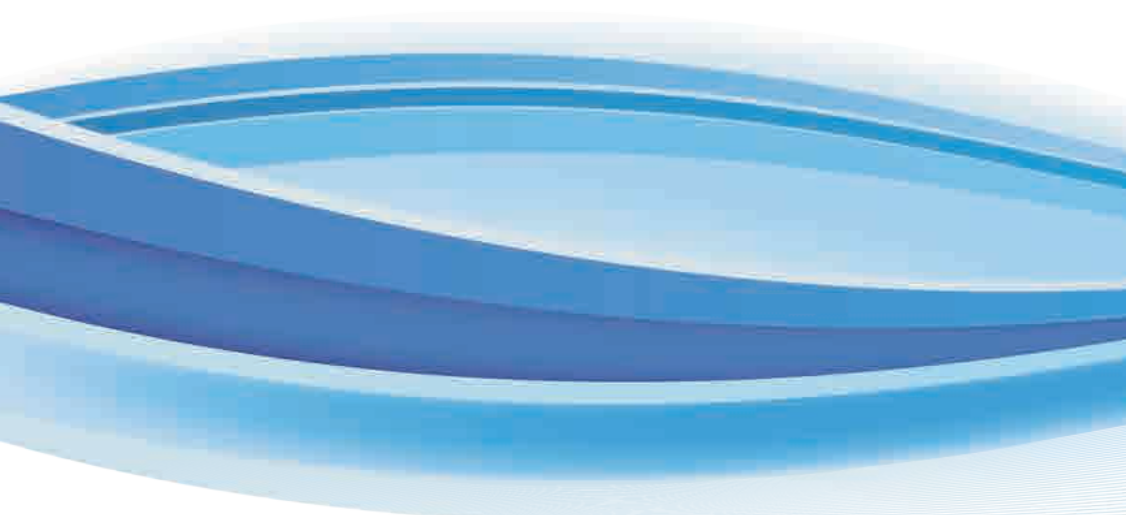

# Бесплатная поддержка пользователей

Электронная почта: technicalreply@qacctv.com Скайп: market@qacctv.com Расскажи: +1-202-945-9595 / +86-18127028076 вебсайт: k.jooan.cc (скачать приложение / электронное руководство/видео по эксплуатации)